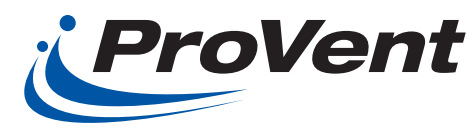

## INSTALLATION INSTRUCTIONS ECOHPRDSC & ECOHPRDLC Series Horizontal Economizer

for York Predator 3 -12½ Ton Units

# **Before Starting Installation**

## Warning

Shut power to unit prior to any work being done. Personal injury or death could result.

Only qualified HVAC service personnel should install, troubleshoot, repair or service HVAC and related HVAC equipment.

# Installation Instructions

- 1. Turn power off to unit being serviced or worked on.
- 2. Remove horizontal duct panel on side of unit and both mixed air compartment panels on end of unit. Save the unit screws for securing economizer hood to unit. (ILL. 1)
- Remove factory Molex plug from unit prior to installing economizer. Save this plug for future use. Slide economizer into end of unit aligning economizer with corner post. Slide right side of economizer into unit making sure horizontal damper is aligning with horizontal duct opening. Plug economizer Molex into unit Molex plug then slide economizer into unit flush slightly lifting the back of the economizer over embossment in unit base.
- Remove discharge sensor from box and crimp the male wire connectors provided (also in box). In blower compartment of unit, locate two black wires with female wire connectors. Attach discharge sensor to those wires and secure.

## Important

If supplied with power exhaust option, power exhaust power (Molex) connection is located on economizer next to its power connection. Make sure to plug in power exhaust when connecting economizer power in Step 3 of instructions below.

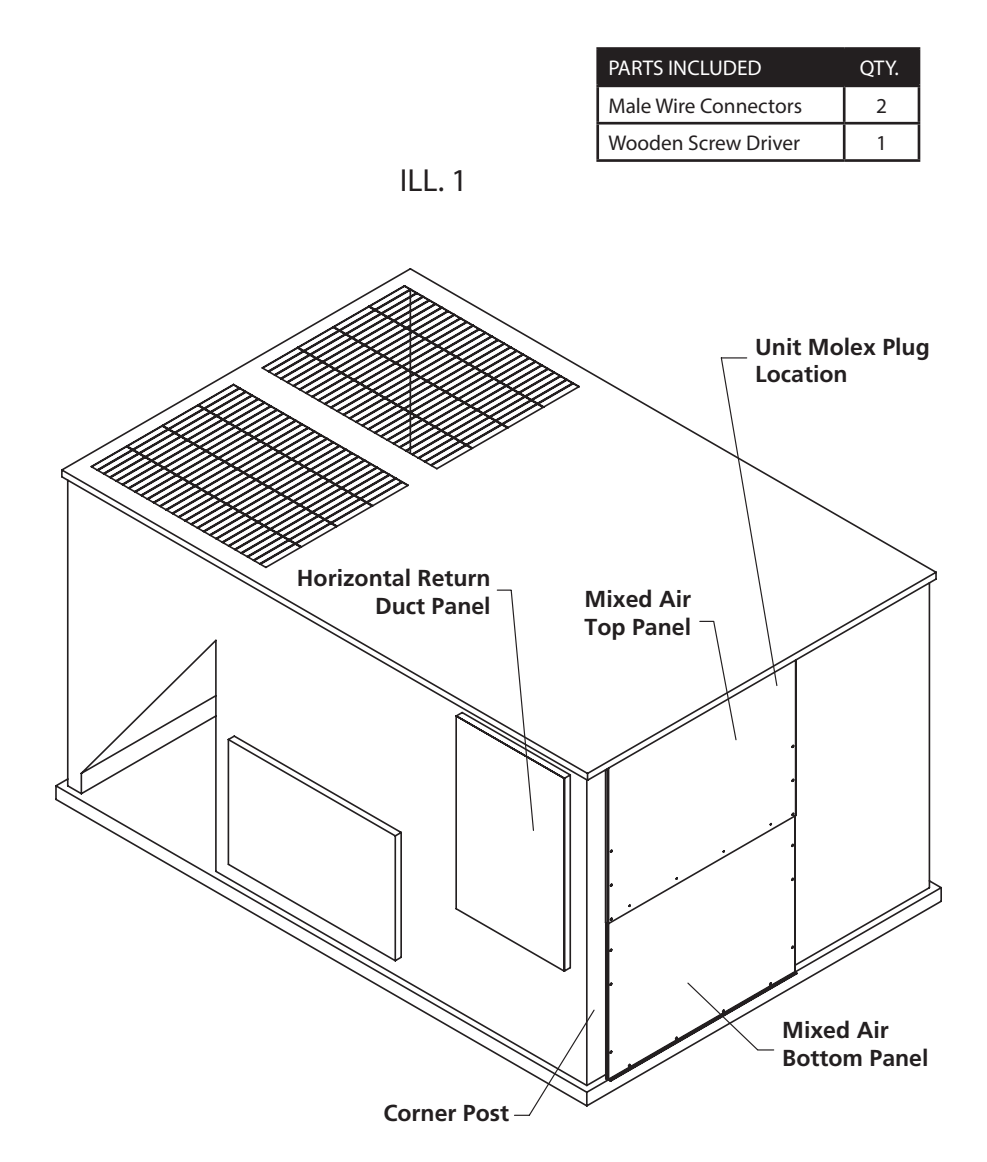

5. Locate the relief hood (without filter). Install relief hood on horizontal duct as close to unit as possible.

Reinstall the mixed air bottom panel (below outside air damper) then attach outside air hood on top over outside air damper. (ILL. 2)

6. Use lower mixed air panel for access to controls. Reattach this panel when completed. The two end unit panels are no longer needed.

7. Set outside air filter in outside air hood. Secure filter with retainer angle and thumb screws provided in plastic bag.

For specific wiring of unit with economizer, please refer to diagram on back of HVAC control panel.

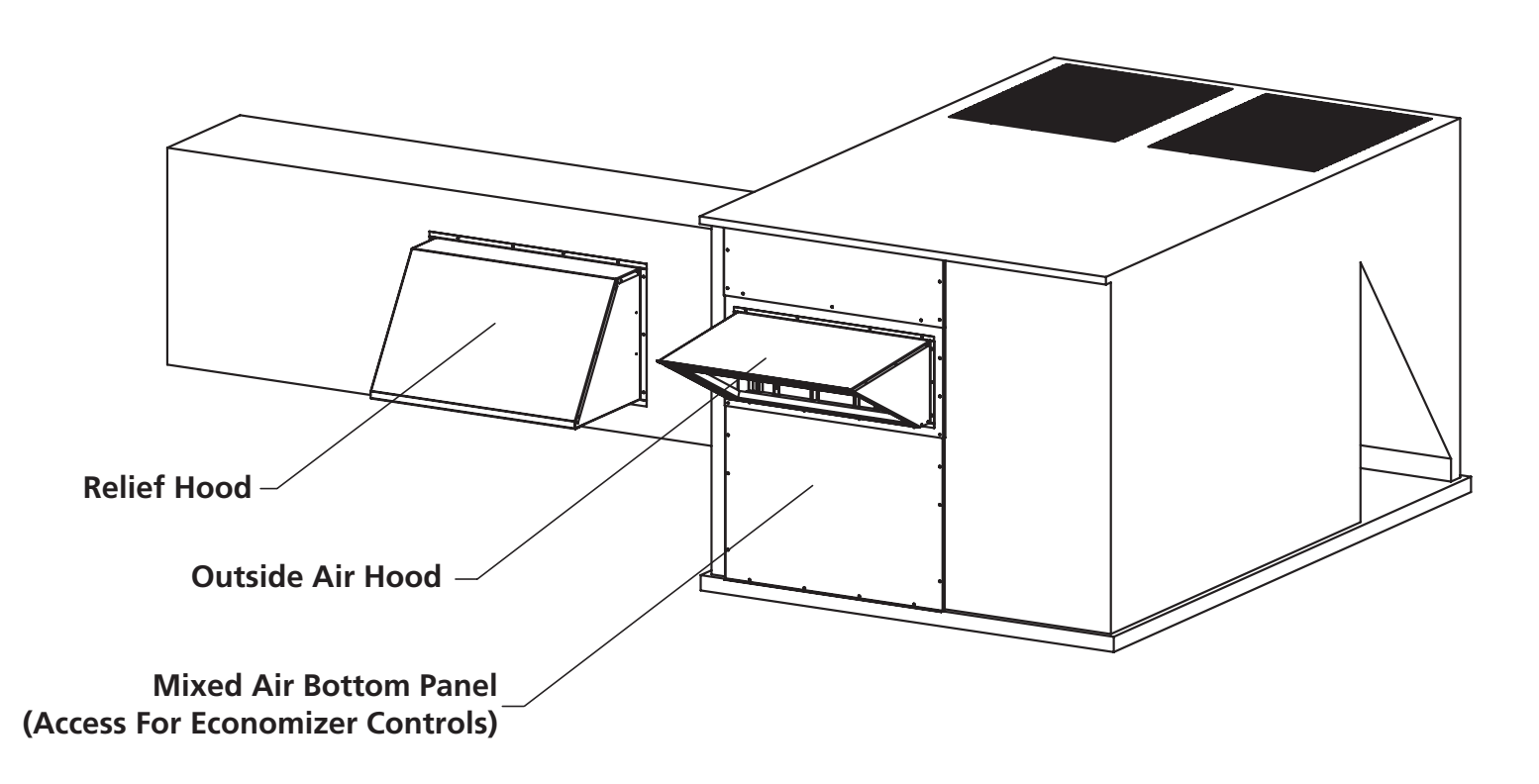

ILL. 2

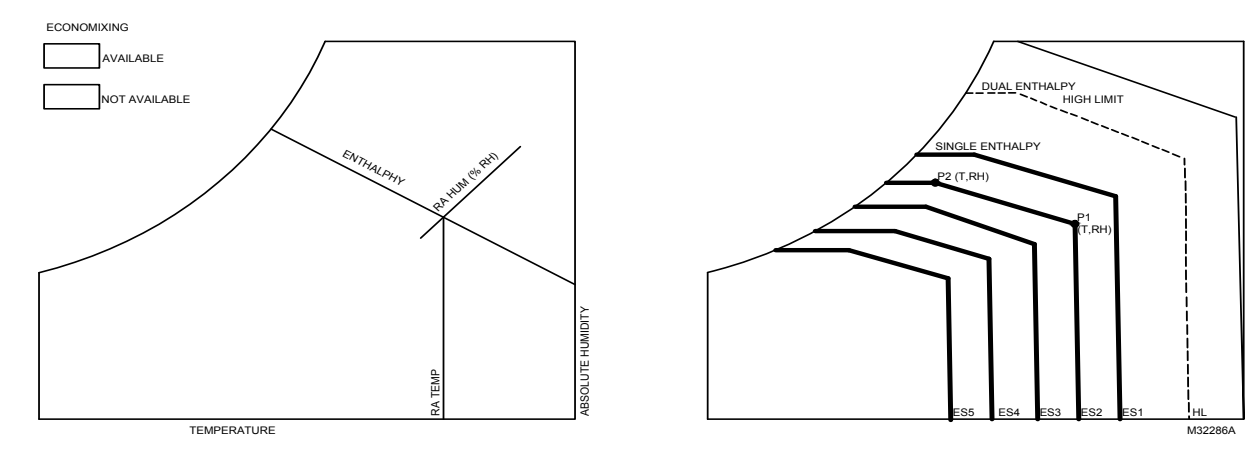

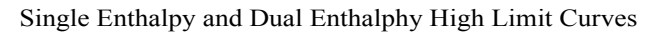

| Enthalpy | Temp.          | Temp.         | Enthalpy    | Р        | oint P1      | F        | Point P2     |
|----------|----------------|---------------|-------------|----------|--------------|----------|--------------|
| Curve    | Dry- Bulb (°F) | Dewpoint (°F) | (btu/lb/da) | Temp. °F | Humidity %RH | Temp. °F | Humidity %RH |
| ES1      | 80.0           | 60.0          | 28.0        | 80.0     | 36.8         | 66.3     | 80.1         |
| ES2      | 75.0           | 57.0          | 26.0        | 75.0     | 39.6         | 63.3     | 80.0         |
| ES3      | 70.0           | 54.0          | 24.0        | 70.0     | 42.3         | 59.7     | 81.4         |
| ES4      | 65.0           | 51.0          | 22.0        | 65.0     | 44.8         | 55.7     | 84.2         |
| ES5      | 60.0           | 48.0          | 20.0        | 60.0     | 46.9         | 51.3     | 88.5         |
| HL       | 86.0           | 66.0          | 32.4        | 86.0     | 38.9         | 72.4     | 80.3         |

ILL. 4 Control Wiring Diagram

YORK PREDATOR ECONOMIZER CONTROL WIRING DIAGRAM

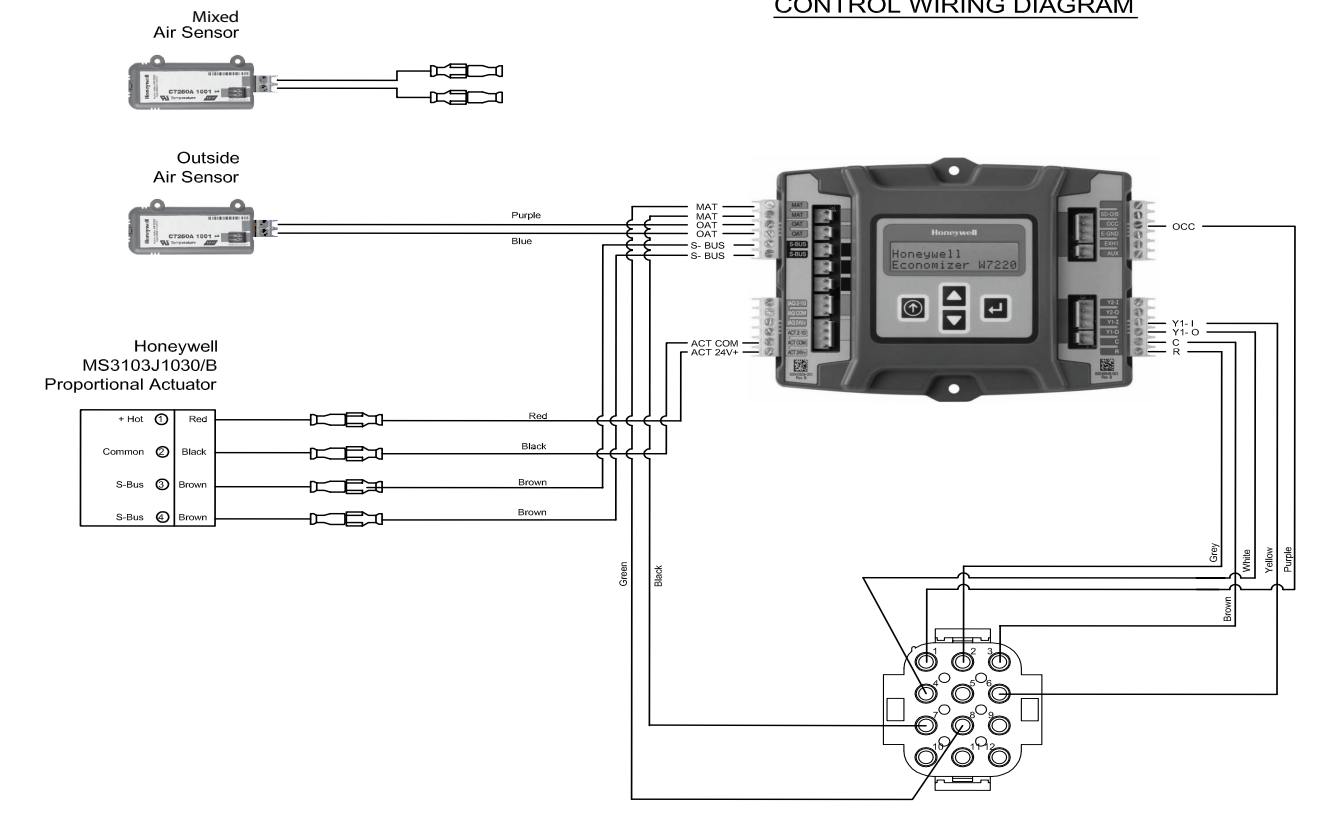

## INTERFACE OVERVIEW

This section describes how to use the Economizer's user interface for:

- . Keypad and menu navigation
- . Settings and parameter changes
- Menu structure and selection

#### **User Interface**

The user interface consists of an LCD display and a 4-button keypad on the front of the Economizer module. The LCD is a 16 character by 2 line dot matrix display.

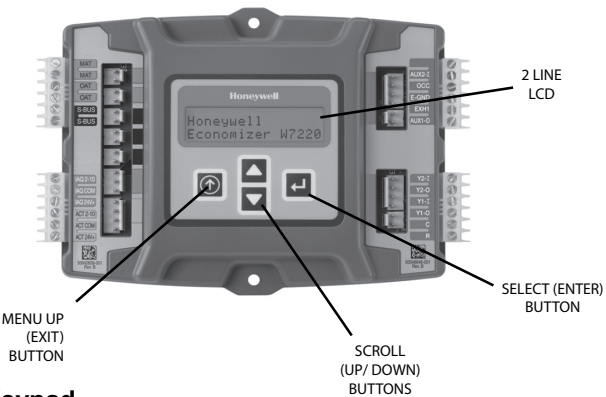

#### Keypad

The four navigation buttons illustrated above are used to scroll through the menus and menu items, select menu items, and to change parameter and configuration settings.

#### Using the Keypad with Menus

To use the keypad when working with menus:

- Press the button to move to the previous menu.
- Press the **V** button to move to the next menu.
- Press the J button (Enter) to display the first item in the currently displayed menu.
- Press the () button (Menu Up) to exit a menu's item and return to the list of menus.

#### Using the Keypad with Settings and Parameters

To use the keypad when working with Setpoints, System and Advanced Settings, Checkout test, and Alarms:

- Navigate to the desired menu.
- Press the J button (Enter) to display the first item in the currently displayed menu.
- Use the ▲ and ▼ buttons to scroll to the desired parameter.
- Press the J button (Enter) to display the value of the currently displayed item.
- Press the ▲ button to increase (change) the displayed parameter value.<sup>a</sup>
- Press the ▼ button to decrease (change) the displayed parameter value.<sup>a</sup>

- Press the J button to accept the displayed value and store it in non- volatile RAM.
- CHANGE STORED displayed.
- Press the 
   button (MenuUp/Exit) to return to the previous menu.
- <sup>a</sup> When values are displayed, pressing and holding the ▲ or ▼ button causes the display to automatically increment.

#### Menu Structure

Table 5 on the next page illustrates the complete hi**er** of menus and parameters for the JADE<sup>™</sup> Economizer system.

The Menus in display order are:

- STATUS
- SETPOINTS
- SYSTEM SETUP
- ADVANCED SETUP
- CHECKOUT
- ALARMS

#### IMPORTANT

Table 5 on the next page illustrates the complete hierarchy. Your menu parameters will be different depending on your configuration.

For example if you do not have a DVC (CO2) sensor, then none of the DCV parameters appear and only MIN POS will display. If you have a CO2 sensor, the DCV MIN and DCV MAX will appear AND if you have 2 speed fan DCV MIN (high and low speed) and DCV MAX (high and low speed will appear).

#### SETUP AND CONFIGURATION

Before being placed into service, the JADE<sup>™</sup> Economizer module must be setup and configured for the installed system.

#### IMPORTANT

During setup, the Economizer module is live at all times.

The setup process uses a hierarchical menu structure that is easy to use. You press the  $\blacktriangle$  and  $\checkmark$  arrow buttons to move forward and backward through the menus and press the () button to select and confirm setup item changes.

#### **Time-out and Screensaver**

When no buttons have been pressed for 10 minutes, the LCD displays a screen saver, which cycles through the Status items. Each status items displays in turn and cycles to the next item after 5 seconds.

## CHECKOUT

Inspect all wiring connections at the Economizer module's terminals, and verify compliance with the installation wiring diagrams.

For checkout, review the Status of each configured parameter and perform the Checkout test.

Note: See "Interface Overview" on the previous page for information about menu navigation and use of the keypad.

# **WARNING**

#### **Electrical Shock Hazard.**

#### Can cause severe injury, death or property damage.

Disconnect power supply before beginning wiring or making wiring connections, to prevent electrical shock or equipment damage.

If any wiring changes are required, first be sure to remove power from the Economizer module before starting work. Pay particular attention to verifying the power connection (24 Vac).

#### **Power Up**

After the module is mounted and wired, apply power.

#### **Initial Menu Display**

On initial startup, **Honeywell** displays on the first line and **Economizer W7220** on the second line. After a brief pause, the revision of the software appears on the first line and the second line will be blank.

#### Power Loss (Outage or Blowout)

All setpoints and advanced settings are restored<sup>a</sup> after any power loss or interruption.

## TROUBLESHOOTING

Alarms

The Economizer module provides alarm messages that display on the 2-line LCD.

NOTE: Upon power up, the module waits 60 minutes before checking for alarms. This allows time for all the configured devices (e.g. sensors, actuator) to become operational. The exception is the MA sensor which will alarm immediately.

If one or more alarms are present and there has been no keypad activity for at least 5 minutes, the Alarms menu displays and cycles through the active alarms.

You can also navigate to the Alarms menu at any time.

<sup>a</sup> All settings are stored in non-volatile flash memory.

#### Status

Use the status menu (see table 5) to check the parameter values for the various devices and sensors configured.

Note: See "Interface Overview" on the previous page for Information about menu navigation and use of the keypad.

#### **Checkout Test**

Use the Checkout menu (Table 5) to test the damper operation and any configured outputs. Only items that are configured are shown in the Checkout menu.

#### Note: See "Interface Overview" on the previous page for Information about menu navigation and use of the keypad.

To perform a Checkout test:

- Scroll to the desired test in the Checkout menu using the ▲and ▼ buttons.
- 2. Press the button to select the item.
- 3. RUN? Appears on the display.
- 4. Press the J button to start the test.
- 5. The unit pauses and then displays IN PROGRESS.
- When all parameters have been tested, press the (1) button (Menu up) to end the test (e.g. turn off the relay).

The Checkout test can all be performed at the time of installation or any time during the operation of the system as a test that the system is operable.

## 

#### Equipment damage may result.

Be sure to allow enough time for compressor start up and shutdown between checkout tests so that you do not short- cycle the compressors.

#### **Clearing Alarms**

Once the alarm has been identified and the cause has been removed (e.g. replaced faulty sensor), the alarm can be cleared from the display.

To clear an alarm, perform the following:

- 1. Navigate to the desired alarm.
- 2. Press the button.
- 3. ERASE? displays.
- 4. Press the J button.
- 5. ALARM ERASED displays.
- 6. Press the ① button (MenuUp/ Exit) to complete action and return to the previous menu.
- NOTE: If an alarm still exists after you clear it, it re-displays within 5 seconds.

# Table 2 Structure Menu

|              |           | Parameter |                  |                                                                                             |
|--------------|-----------|-----------|------------------|---------------------------------------------------------------------------------------------|
| Мори         | Baramotor | Default   | Parameter Range  | Notos                                                                                       |
| SETPOINTS    | MIN POS   | 2 8\/     | 2 to 10 Vdc      | Displays ONLY if a CO2 sensor is NOT                                                        |
|              |           | 2.0 •     |                  | connected.                                                                                  |
|              |           |           |                  | With 2- speed fan units MIN POS L (low speed                                                |
|              |           |           |                  | fan) and MIN POS H (high speed fan) setting are                                             |
|              |           |           |                  |                                                                                             |
|              | DCV SET   | 1100ppm   | 500 to 2000 pmm  | Displays ONLY if a CO2 sensor is connected. Set                                             |
|              |           |           | Increment by 100 | point for Demand Control Ventilation of space.                                              |
|              |           |           |                  | Above the set point, the OA dampers will                                                    |
|              |           |           |                  | maintain a space ppm level below the set point.                                             |
|              | VENTMAX   | 2.8 V     | 2 to 10 Vdc      | Displays only if a CO2 sensor is connected.                                                 |
|              |           |           |                  | Used for Vbz (ventilation max cfm) setpoint.                                                |
|              |           |           |                  | would be if you did not have the CO2 sensor.                                                |
|              |           |           | 100 to 9990 cfm  | If OA, MA RA and CO2 sensors are connected                                                  |
|              |           |           | increment by 10  | and DCV CAL ENABLE is set to AUTO mode, the                                                 |
|              |           |           |                  | OA dampers are controlled by UHIVI and displays from 100 to 9990 cfm                        |
|              |           |           | 2 to 10 Vdc      | With 2-speed fan units VENTMAX L (low speed                                                 |
|              |           |           |                  | fan) and VENTMAX H (high speed fan) settings                                                |
|              |           |           |                  | are required. Default for VENTMAX L is 3.2V and                                             |
|              | VENTMIN   | 2.25 V    | 2 to 10 Vdc      | Displays only if CO2 sensor is connected.                                                   |
|              |           |           |                  | Used for Va (ventilation min cfm) setpoint. This is                                         |
|              |           |           |                  | the ventilation requirement for less than                                                   |
|              |           |           | 100 to 9990 cfm  | maximum occupancy of the space.<br>If $\Omega A$ MA BA and $\Omega Q$ sensors are connected |
|              |           |           | increment by 10  | and DCV CAL ENABLED is set to AUTO mode,                                                    |
|              |           |           | -                | the OA dampers are controlled by CFM and                                                    |
|              |           |           | 2 to 10 \/do     | displays from 100 to 9990 ctm.                                                              |
|              |           |           | 2 10 10 VUC      | fan) and VENTMIN H (high speed fan) settings                                                |
|              |           |           |                  | are required. Default for VENTMIN L is 2.5V and                                             |
|              |           |           | 0.45.1000/.      | VENTMIN H is 2.25V.                                                                         |
|              | EXHISEI   | 50%       | Increment by 1   | fan 1 is powered by the economizer.                                                         |
|              |           |           |                  | With 2-speed fan units Exh1 L (low speed fan)                                               |
|              |           |           |                  | and Exh1 H (high speed fan) setting are required.                                           |
|              | MAT SET   | 53°F      | 38 to 70 °F:     | The economizer will modulate the OA damper to                                               |
|              | MIXT OLI  | 001       | Increment by 1   | maintain the mixed air temperature at the                                                   |
|              |           |           | -                | setpoint.                                                                                   |
|              | DRYBULB   | 63F       | 48 to 80 °F;     | Dry bulb setpoint will only appear if using dry bulb                                        |
|              | SEI       |           |                  | economizer will assume outdoor air temperature                                              |
|              |           |           |                  | is good for free cooling; e.g.; at 63F setpoint un it                                       |
|              |           |           |                  | will economize at 62°F below and not economize                                              |
|              | ENTH      | ES3       | ES1, ES2, ES3,   | ES Curve will only appear if using enthalpy                                                 |
|              | CURVE     | 200       | ES4, or ES5      | change over. Enthalpy boundary "curves" for                                                 |
|              |           |           |                  | economizing using single enthalpy.                                                          |
| SYSTEM SETUP |           | 01/01/11  |                  | Display order – MM/DD/XX                                                                    |
| OTOTEMOLITON | INCIALL   | 01/01/11  |                  | Setting order = DD, MM, then YY.                                                            |
|              | EQUIPMENT | CONV      | CONV             | CONV = conventional                                                                         |
|              |           |           | HP               | HP O/B = Enables Heat Pump mode. Use AUX21                                                  |
|              | AUX2 IN   | n/a       | Shutdown (SD)    | In CONV mode:                                                                               |
|              |           |           | Heat (W1)        | SD = Enables configuration of shutdown                                                      |
|              |           |           | HP (O)           | (default);                                                                                  |
|              |           |           | HP (B)           | w = informs controller that system is in heating mode.                                      |
|              |           |           |                  |                                                                                             |
|              |           |           |                  | NOTE: if using 2-speed fan mode, you                                                        |
|              |           |           |                  | must program CONV mode for w.                                                               |

|              |                  | Parameter        | Devenueten Deven                    |                                                                                                 |
|--------------|------------------|------------------|-------------------------------------|-------------------------------------------------------------------------------------------------|
| Мерц         | Parameter        | Default<br>Value | Parameter Range                     | Notes                                                                                           |
| SYSTEM SETUP | AUX2 IN (cont.)  | n/a              | Shutdown (SD)                       | Shutdown is not available in the two-speed                                                      |
| (cont.)      | - ()             |                  | Heat (W1)                           | fan mode.                                                                                       |
|              |                  |                  | HP (O)                              |                                                                                                 |
|              |                  |                  | пр (в)                              | In HP O/B mode:                                                                                 |
|              |                  |                  |                                     | HP (B) = energize heat pump on Heat.                                                            |
|              | FAN CFM          | 5000cfm          | 100 to 50000 cfm;                   | This is the capacity of the RTU. The value is found                                             |
|              |                  |                  | Increment by 100                    | on the label from the RTU manufacturer. The cfm of the fan is only used with DCV CAL ENABLE AOU |
|              | AUX1 OUT         | NONE             | NONE                                | SYS = use output as an alarm signal.                                                            |
|              |                  |                  | EXH2                                |                                                                                                 |
|              |                  |                  | SYS                                 |                                                                                                 |
|              | 000              | INPUT            | INPUT or ALWAYS                     | When using a setback thermostat with occupancy                                                  |
|              |                  |                  |                                     | terminal. If no occupancy output from the thermostat                                            |
|              |                  |                  |                                     | then change program to "ALWAYS" OR add a                                                        |
|              | DAMPED           | ,                |                                     | jumper from terminal R to OCC terminal.                                                         |
| CHECKOUT     |                  | n/a              | n/a                                 | I he checkout for the damper minimum positions is<br>based on the system                        |
|              | POSITION         |                  |                                     |                                                                                                 |
|              | DAMPER OPEN      | n/a              | n/a                                 | Positions damper to the full open position.                                                     |
|              |                  |                  |                                     | Exhaust fan contacts enable during the DAMPER                                                   |
|              |                  |                  |                                     | Make sure you pause in this mode to allow for                                                   |
|              |                  |                  |                                     | exhaust contacts to energize due to the delay in the                                            |
|              |                  | n/o              | n/o                                 | system.                                                                                         |
|              | CLOSE            | 11/d             | 1//d                                | Positions damper to the fully closed position.                                                  |
|              | CONNECT Y1-O     | n/a              | n/a                                 | Closes the Y1-0 relay (Y1-0).                                                                   |
|              |                  |                  |                                     | See CAUTION on page 5.                                                                          |
|              | CONNECT Y2-O     | n/a              | n/a                                 | Closes the Y2-0 relay (Y2-0).                                                                   |
|              |                  |                  |                                     | See CAUTION of page 5.                                                                          |
|              |                  | n/a              | n/a                                 | Energizes the AUX1-0 output. If AUX1-0 setting is:                                              |
|              | AUXI-O           |                  |                                     | <ul> <li>FBV- 24 Vac out. Turns on or signals an</li> </ul>                                     |
|              |                  |                  |                                     | ERV that the conditions are not good for                                                        |
|              |                  |                  |                                     | economizing but are good for ERV                                                                |
|              |                  |                  |                                     | <ul> <li>SYS- 24 Vac out, Issues a system alarm.</li> </ul>                                     |
|              | CONNECT          | n/a              | n/a                                 | Closes the power exhaust fan 1 relay (EXH1).                                                    |
|              | EXH1             |                  |                                     |                                                                                                 |
| ADVANCED     | CO2 ZERO         | 0ppm             | 0 to 500 ppm;                       | CO2 ppm level to match CO2 sensor start level.                                                  |
| SETUP        |                  |                  | Increment by 10                     |                                                                                                 |
|              | CO2 SPAN         | 2000ppm          | 1000 to 3000ppm;<br>Increment by 50 | CO2 ppm span to match CO2 sensor.                                                               |
| ALARMS (#)   |                  |                  |                                     | Alarms display only when they are active. The                                                   |
|              |                  |                  |                                     | menu title "ALARMS (#)" includes the number of                                                  |
|              |                  |                  |                                     | bus sensors, "SYLK" will appear on the screen.                                                  |
|              |                  |                  |                                     | and when using 20k OA temperature sensors,                                                      |
|              |                  |                  |                                     | "SENS T" will appear on the screen.                                                             |
|              | MA I SENS<br>FRR | n/a              | n/a                                 | Mixed air sensor has failed or become disconnected-                                             |
|              |                  |                  |                                     | continues.                                                                                      |
|              | CO2 SENS ERR     | n/a              | n/a                                 | CO2 sensor has failed, gone out of range or become                                              |
|              |                  |                  |                                     | disconnected- cneck wiring then replace sensor if                                               |
|              | OA SYLK T ERR    | n/a              | n/a                                 |                                                                                                 |
|              |                  |                  |                                     | Outdoor air enthalpy sensor has failed or become                                                |
|              | OA SYLK H        | n/a              | n/a                                 | the alarm continues.                                                                            |
|              | ERR              |                  |                                     |                                                                                                 |

# Table 2 Structure Menu (cont.)

|                |                    | Parameter<br>Default | Parameter Bange |                                                                                                    |
|----------------|--------------------|----------------------|-----------------|----------------------------------------------------------------------------------------------------|
| Menu           | Parameter          | Value                | and Increment   | Notes                                                                                                    |
| ALARMS (cont.) | RA SYLK T ERR      | n/a                  | n/a             | Return air enthalpy sensor has failed or become                                                                                                    |
|                | RA SYLK H ERR      | n/a                  | n/a             | the alarm continues.                                                                                                    |
|                | DA SYLK T ERR      | n/a                  | n/a             | Discharge air sensor has failed or become<br>disconnected- check wiring then replace sensor if<br>the alarm continues.                                                                                                    |
|                | OA SENS T<br>ERR   | n/a                  | n/a             | Outdoor air temperature sensor has failed or become disconnected- check wiring then replace sensor if the alarm continues.                                                                                                    |
|                | ACT ERROR          | n/a                  | n/a             | Actuator has failed or become disconnected- check<br>for stall, over voltage, under voltage and actuator<br>count. Replace actuator if damper is moveable and<br>supply voltage is between 21.6V and 26.4V. Check<br>actuator count on STATUS menu.                                                  |
|                | FREEZE<br>ALARM    | n/a                  | n/a             | Check if outdoor temperature is below the LOW<br>Temp Lockout on the setpoint menu. Check if Mixed<br>air temperature on STATUS menu is below the Lo<br>Setpoint on Advanced setup menu. When conditions<br>are back in normal range then the alarm will go<br>away.                                 |
|                | SHUTDOWN<br>ACTIVE | n/a                  | n/a             | AUX2 IN is programmed for SHUTDOWN and 24V has been applied to AUX2 IN terminal.                                                                                                    |
|                | DMP CAL<br>RUNNING | n/a                  | n/a             | If DCV Auto enable has been programmed, when<br>the Jade is completing a calibration on the dampers,<br>this alarm will display. Wait until the calibration is<br>completed and the alarm will go away. Must have<br>OA, MA RA sensors for DCV calibration: set up is in<br>the Advanced setup menu. |
|                | DA SENS ALM        | n/a                  | n/a             | Discharge air temperature is out of the range set in<br>the ADVANCED SETUP Menu. Check the<br>temperature of the discharge air.                                                                                                    |

## **CO2 Sensor Wiring**

When using the C7232 Honeywell CO2 sensor the black and brown common wires are internally connected and only one is connected to "IAQ COM" on the Jade to power the CO2 sensor OR make sure the ground for the power supplies are common. See wiring diagram to the right for the C7232 and C7632 wiring diagrams. NOTE: When using the C7632 (or any 0-10 Vdc

CO2 sensors) with the Jade you will need to set the CO2ZERO to 400 ppm and the CO2SPAN to 1600 ppm in the ADVANCED SETUP menu.

**ILL.6** 

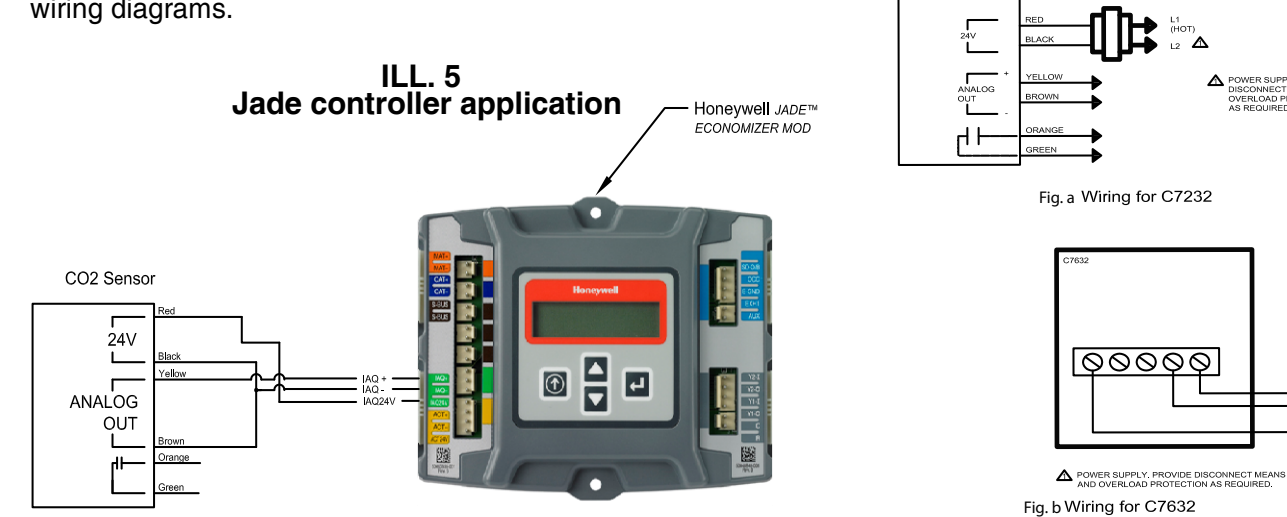

#### STATE OF CALIFORNIA AIR ECONOMIZER CONTROLS ACCEPTANCE

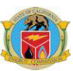

| EC-NRCA-MCH-05-A (Revised 06/14)                                        |                                                    | CALIFORNIA ENERGY COMMISSION                   |
|-------------------------------------------------------------------------|----------------------------------------------------|------------------------------------------------|
| CERTIFICATE OF ACCEPTANCE                                               |                                                    | NRCA-MCH-05-A                                  |
| Air Economizer Controls Acceptance                                      |                                                    | (Page 1 of 3)                                  |
| Project Name:                                                           | Enforcement Agency:                                | Permit Number:                                 |
| Project Address:                                                        | City:                                              | Zip Code:                                      |
| System Name or Identification/Tag:                                      | System Location or Area Served:                    |                                                |
| Note: Submit one Certificate of Acceptance for                          | or each system that must Enforcement Agence        | cy Use: Checked by/Date                        |
| demonstrate compliance.                                                 |                                                    |                                                |
|                                                                         |                                                    |                                                |
| A. Construction Inspection                                              |                                                    |                                                |
| 1. Supporting documentation needed to pe                                | erform test includes:                              |                                                |
| <ul> <li>a. 2013 Building Energy Efficiency Sta<br/>Glance).</li> </ul> | ndards Nonresidential Compliance Manual (NA        | A7.5.4 Air Economizer Controls Acceptance At - |
| b. 2013 Building Energy Efficiency Sta                                  | ndards.                                            |                                                |
| 2. Instrumentation to perform test include:                             | s:                                                 |                                                |
| a. Hand-held temperature probe                                          |                                                    |                                                |
| Calibration Date:                                                       | (must be within last year)                         |                                                |
| b. Device capable of calculating entha                                  | alpy                                               |                                                |
| Calibration Date:                                                       | (must be within last year)                         |                                                |
| c. 1.2 k Ohm Resistor ( when specifier                                  | d by the manufacturer)                             |                                                |
| 3. Installation: (all of the following boxes st                         | hould be checked)                                  |                                                |
|                                                                         |                                                    |                                                |
| <ul> <li>Economizer high limit shutoff of Section 140.4(e)3.</li> </ul> | control complies with Table 140.4-B found in th    | he 2013 Building Energy Efficiency Standards   |
| Economizer reliability features                                         | are present per 2013 Building Energy Efficience    | cy Standards Section 140.4(e)4:                |
| a. 5-year manufacturer v                                                | varranty of economizer assembly                    |                                                |
| b. Provide a product spe                                                | cification sheet proving capability of at least 60 | 0.000 actuations                               |

- c. Provide a product specification sheet proving compliance with AMCA Standard 500 damper leakage at 10 cfm/sf at 1.0 in w.g. A product specification sheet showing the manufacturer's results after following the testing procedures of AMCA Standard 500 or AMCA certification by a third party under AMCA Publication 511 can be used to satisfy this requirement (Class 1A, 1, and 2 are acceptable).
- d. If the high limit setpoint is fixed dry-bulb or fixed enthalpy + fixed dry-bulb then the control shall have an adjustable setpoint
- e. Outdoor air, return air, mixed air, and supply air sensors shall be calibrated as follows:
  - i. Drybulb and wetbulb temperatures accurate to ±2°F over the range of 40°F to 80°F
  - ii. Enthalpy accurate to ±3 Btu/lb over the range of 20 Btu/lb to 36 Btu/lb
  - iii. Relative humidity (RH) accurate to ±5% over the range of 20% to 80% RH
- f. Check that the sensor performance curve(s) is provided by the factory and sensor output values measured during sensor calibration are plotted on the performance curve(s)
- g. Sensors used for high limit control shall be located to prevent false readings, including but not limited to being properly shielded from direct sunlight.
- Unitary systems with an economizer have control systems, including two-stage or electronic thermostats, that cycle compressors off when economizers can provide partial cooling
- System has return fan speed control, relief dampers, or dedicated relief fans to prevent building over pressurization in full economizer mode.
- For systems with DDC controls, sensor used for economizer lockout has been factory or field calibrated.
- For systems with non-DDC controls, manufacturer's startup and testing procedures have been applied.

#### STATE OF CALIFORNIA AIR ECONOMIZER CONTROLS ACCEPTANCE CEC-NRCA-MCH-05-A (Revised 06/14)

CALIFORNIA ENERGY COMMISSION

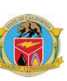

| CERTIFICATE OF ACCEPTANCE          |                                 | NRCA-MCH-05-A  |
|------------------------------------|---------------------------------|----------------|
| Air Economizer Controls Acceptance |                                 | (Page 2 of 3)  |
| Project Name:                      | Enforcement Agency:             | Permit Number: |
| Project Address:                   | City:                           | Zip Code:      |
| System Name or Identification/Tag: | System Location or Area Served: |                |

| В.   | Functional Testing                                                                                                    | Results    |
|------|----------------------------------------------------------------------------------------------------|------------|
| Step | 1: Disable demand control ventilation systems (if applicable)                                                                                                    |            |
| Step | 2: Enable the economizer and simulate a cooling demand large enough to drive the economizer fully open. Verify the                                                                                                    | following: |
| a.   | Economizer damper modulates 100% open.                                                                                                    | Y / N      |
| b.   | Return air damper modulates 100% closed.                                                                                                    | Y / N      |
| с.   | For systems that meet the criteria of 2013 Building Energy Efficiency Standards Section 140.4(e)1, verify that the economizer remains 100% open with the use of mechanical cooling. This occurs when the cooling demand can no longer be met by the economizer alone. | Y / N      |
| d.   | All applicable fans and dampers operate as intended to maintain building pressure.                                                                                                    | Y / N      |
| e.   | The unit heating is disabled (if applicable).                                                                                                    | Y / N / NA |
| Step | 3: Disable the economizer and simulate a cooling demand. Verify the following:                                                                                                    |            |
| a.   | Economizer damper closes to its minimum position.                                                                                                    | Y / N      |
| b.   | All applicable fans and dampers operate as intended to maintain building pressure.                                                                                                    | Y / N      |
| C.   | The unit heating is disabled (if applicable).                                                                                                    | Y / N / NA |
| Step | 4: If the unit is equipped with heating, simulate a heating demand and enable the economizer. Verify the following:                                                                                                    |            |
| a.   | Economizer damper closes to its minimum position.                                                                                                    | Y / N / NA |
| b.   | Return air damper opens.                                                                                                    | Y / N / NA |
| Step | 5: Turn off the unit and verify the following:                                                                                                    |            |
| a.   | Economizer damper closes completely.                                                                                                    | Y/N        |
| Step | 6: System returned to initial operating conditions                                                                                                    | Y / N      |

| C. Testing Results                                                             | PASS | / FAIL |
|--------------------------------------------------------------------------------|------|--------|
| Step 2: Simulate cooling load and enable the economizer (all answers are Y).   |      |        |
| Step 3: Simulate cooling load and disable the economizer (all answers are Y).  |      |        |
| Step 4: Simulate heating demand and enable the economizer (all answers are Y). |      |        |
| Step 5: Turn off the unit (all answers are Y).                                 |      |        |

| D. | Evaluation :                                                                                          |
|----|----------------------------------------------------------------------------------------------------|
|    | PASS: All Construction Inspection responses are complete and all Testing Results responses are "Pass" |

| Notes: |  |  |  |
|--------|--|--|--|
|        |  |  |  |
|        |  |  |  |
|        |  |  |  |
|        |  |  |  |
|        |  |  |  |
|        |  |  |  |
|        |  |  |  |

## STATE OF CALIFORNIA AIR ECONOMIZER CONTROLS ACCEPTANCE

|                                                                                                  | RTIFICATE OF ACCEPTANCE                                                                                                    |                                                                                                    |                                                                                                    | NRCA-MCH-05-/                                                                                                    |
|--------------------------------------------------------------------------------------------------|----------------------------------------------------------------------------------------------------|----------------------------------------------------------------------------------------------------|----------------------------------------------------------------------------------------------------|----------------------------------------------------------------------------------------------------|
| Air                                                                                              | Economizer Controls Acceptance                                                                                                    |                                                                                                    |                                                                                                    | (Page 3 of 3                                                                                                    |
| Proje                                                                                            | ect Name:                                                                                                    | Enforcem                                                                                                    | nent Agency:                                                                                                    | Permit Number:                                                                                                    |
| Proje                                                                                            | ect Address:                                                                                                    | City:                                                                                                    |                                                                                                    | Zip Code:                                                                                                    |
| Syste                                                                                            | em Name or Identification/Tag:                                                                                                    | System Lo                                                                                                    | ocation or Area Served:                                                                                                    |                                                                                                    |
| DO                                                                                               | CUMENTATION AUTHOR'S DECLARATION STATEMENT                                                                                                    |                                                                                                    |                                                                                                    |                                                                                                    |
| 1.<br>Doc                                                                                        | <ul> <li>I certify that this Certificate of Acceptance documentation is<br/>umentation Author Name:</li> </ul>                                                                                                    | s accurate                                                                                                    | e and complete.<br>Documentation Author Signature:                                                                                                    |                                                                                                    |
| Doc                                                                                              | umentation Author Company Name:                                                                                                    |                                                                                                    | Date Signed:                                                                                                    |                                                                                                    |
| ٩dd                                                                                              | ress:                                                                                                    |                                                                                                    | ATT Certification Identification (If applicable                                                                                                    | 2):                                                                                                    |
| City,                                                                                            | /State/Zip:                                                                                                    |                                                                                                    | Phone:                                                                                                    |                                                                                                    |
| FIE                                                                                              | ELD TECHNICIAN'S DECLARATION STATEMENT                                                                                                    |                                                                                                    |                                                                                                    |                                                                                                    |
|                                                                                                  | I certify the following under penalty of perjury, under the la                                                                                                    | ws of the                                                                                                    | e State of California:                                                                                                    |                                                                                                    |
| 1.                                                                                               | The information provided on this Certificate of Acceptance                                                                                                    | is true an                                                                                                    | nd correct.                                                                                                    |                                                                                                    |
| 2.                                                                                               | I am the person who performed the acceptance verification                                                                                                    | n reported                                                                                                    | d on this Certificate of Acceptance                                                                                                    | (Field Technician).                                                                                                    |
| 3.                                                                                               | The construction or installation identified on this Certificate<br>indicated in the plans and specifications approved by the er<br>requirements and procedures specified in Reference Nonre                                                                                                    | e of Accep<br>nforceme<br>sidential                                                                                                    | otance complies with the applicablent agency, and conforms to the ap Appendix NA7.                                                                                                    | e acceptance requirements<br>plicable acceptance                                                                                                    |
| 4.                                                                                               | I have confirmed that the Certificate(s) of Installation for th<br>been completed and signed by the responsible builder/insta<br>issued for the building.                                                                                                    | e constru<br>aller and                                                                                                    | uction or installation identified on t<br>has been posted or made available                                                                                                    | his Certificate of Acceptance has<br>with the building permit(s)                                                                                                    |
| ielo                                                                                             | d Technician Name:                                                                                                    |                                                                                                    | Field Technician Signature:                                                                                                    |                                                                                                    |
| ielo                                                                                             | d Technician Company Name:                                                                                                    |                                                                                                    | Position with Company (Title):                                                                                                    |                                                                                                    |
| Add                                                                                              |                                                                                                    |                                                                                                    |                                                                                                    |                                                                                                    |
|                                                                                                  | ress:                                                                                                    |                                                                                                    | ATT Certification Identification (if applicable                                                                                                    | 2):                                                                                                    |
| ity,                                                                                             | ress:<br>/State/Zip:                                                                                                    |                                                                                                    | ATT Certification Identification (if applicable<br>Phone:                                                                                                    | b):<br>Date Signed:                                                                                                    |
| ity,                                                                                             | ress:<br>/State/Zip:<br>SPONSIBLE PERSON'S DECLARATION STATEMENT                                                                                                    |                                                                                                    | ATT Certification Identification (if applicable Phone:                                                                                                    | 2):<br>Date Signed:                                                                                                    |
| city,                                                                                            | ress:<br>/State/Zip:<br>SPONSIBLE PERSON'S DECLARATION STATEMENT<br>I certify the following under penalty of perjury, under the la                                                                                                    | aws of the                                                                                                    | ATT Certification Identification (if applicable<br>Phone:<br>e State of California:                                                                                                    | e):<br>Date Signed:                                                                                                    |
| City,<br>RE:                                                                                     | ress:<br>/State/Zip:<br>SPONSIBLE PERSON'S DECLARATION STATEMENT<br>I certify the following under penalty of perjury, under the la<br>I am the Field Technician, or the Field Technician is acting o<br>information provided on this Certificate of Acceptance.                                                                                                    | aws of the<br>n my beh                                                                                                    | ATT Certification Identification (if applicable<br>Phone:<br>e State of California:<br>half as my employee or my agent an                                                                                                    | Date Signed:<br>nd I have reviewed the                                                                                                    |
| 1.                                                                                               | <ul> <li>ress:</li> <li>/State/Zip:</li> <li>SPONSIBLE PERSON'S DECLARATION STATEMENT         <ul> <li>I certify the following under penalty of perjury, under the la</li> <li>I am the Field Technician, or the Field Technician is acting o</li> <li>information provided on this Certificate of Acceptance.</li> <li>I am eligible under Division 3 of the Business and Professior</li> <li>system design, construction or installation of features, mate</li> <li>identified on this Certificate of Acceptance and attest to the</li> </ul> </li> </ul>                                                                                                    | aws of the<br>n my beh<br>ns Code ir<br>erials, con                                                                                                    | ATT Certification Identification (if applicable<br>Phone:<br>e State of California:<br>half as my employee or my agent an<br>h the applicable classification to ac<br>mponents, or manufactured device<br>tions in this statement (responsible                                                                                                    | Date Signed:<br>Date Signed:<br>nd I have reviewed the<br>cept responsibility for the<br>es for the scope of work<br>e acceptance person).                                                                                                    |
|                                                                                                  | ress:<br>/State/Zip:<br>SPONSIBLE PERSON'S DECLARATION STATEMENT<br>I certify the following under penalty of perjury, under the la<br>I am the Field Technician, or the Field Technician is acting or<br>information provided on this Certificate of Acceptance.<br>I am eligible under Division 3 of the Business and Profession<br>system design, construction or installation of features, mate<br>identified on this Certificate of Acceptance and attest to the<br>The information provided on this Certificate of Acceptance req<br>enforcement agency, and conforms to the applicable accep<br>Appendix NA7.                                                                                                    | aws of the<br>n my beh<br>ns Code ir<br>erials, cor<br>e declarat<br>substanti<br>uirement<br>tance rec                                                                    | ATT Certification Identification (if applicable<br>Phone:<br>e State of California:<br>half as my employee or my agent an<br>in the applicable classification to ac<br>imponents, or manufactured device<br>tions in this statement (responsible<br>iates that the construction or insta<br>ts indicated in the plans and specific<br>quirements and procedures specific                                                                                                    | Date Signed:<br>Date Signed:<br>nd I have reviewed the<br>cept responsibility for the<br>es for the scope of work<br>e acceptance person).<br>Illation identified on this<br>iccations approved by the<br>ed in Reference Nonresidential                                                                                                    |
| 1.<br>2.                                                                                         | ress:<br>/State/Zip:<br>SPONSIBLE PERSON'S DECLARATION STATEMENT<br>I certify the following under penalty of perjury, under the la<br>I am the Field Technician, or the Field Technician is acting or<br>information provided on this Certificate of Acceptance.<br>I am eligible under Division 3 of the Business and Profession<br>system design, construction or installation of features, mate<br>identified on this Certificate of Acceptance and attest to the<br>The information provided on this Certificate of Acceptance<br>Certificate of Acceptance complies with the acceptance req<br>enforcement agency, and conforms to the applicable accep<br>Appendix NA7.<br>I have confirmed that the Certificate(s) of Installation for th<br>been completed and is posted or made available with the b                                                                                                    | aws of the<br>n my beh<br>ns Code ir<br>erials, cor<br>e declarat<br>substanti<br>uirement<br>tance rec<br>e constru<br>uilding po                                         | ATT Certification Identification (if applicable<br>Phone:<br>e State of California:<br>half as my employee or my agent an<br>n the applicable classification to ac<br>mponents, or manufactured device<br>tions in this statement (responsible<br>iates that the construction or insta<br>ts indicated in the plans and specific<br>quirements and procedures specific<br>uction or installation identified on t<br>ermit(s) issued for the building.                                                                                                    | Date Signed:<br>Date Signed:<br>nd I have reviewed the<br>cept responsibility for the<br>es for the scope of work<br>e acceptance person).<br>Ilation identified on this<br>ications approved by the<br>ed in Reference Nonresidential<br>his Certificate of Acceptance has                                                                                                   |
| RE:<br>1.<br>2.<br>3.                                                                            | ress:<br>//state/Zip:<br>SPONSIBLE PERSON'S DECLARATION STATEMENT<br>I certify the following under penalty of perjury, under the la<br>I am the Field Technician, or the Field Technician is acting or<br>information provided on this Certificate of Acceptance.<br>I am eligible under Division 3 of the Business and Profession<br>system design, construction or installation of features, mate<br>identified on this Certificate of Acceptance and attest to the<br>The information provided on this Certificate of Acceptance eq<br>enforcement agency, and conforms to the applicable accep<br>Appendix NA7.<br>I have confirmed that the Certificate(s) of Installation for th<br>been completed and is posted or made available with the b<br>I will ensure that a completed, signed copy of this Certificate<br>permit(s) issued for the building, and made available to the<br>signed copy of this Certificate of Acceptance is required to b<br>owner at occupancy.                                                                                                    | aws of the<br>n my beh<br>ns Code ir<br>erials, cor<br>e declarat<br>substanti<br>uirement<br>tance rec<br>e constru<br>uilding pr<br>e of Acce<br>enforcer<br>be includo  | ATT Certification Identification (if applicable<br>Phone:<br>e State of California:<br>half as my employee or my agent an<br>n the applicable classification to ac<br>mponents, or manufactured device<br>tions in this statement (responsible<br>iates that the construction or insta<br>ts indicated in the plans and specific<br>quirements and procedures specific<br>uction or installation identified on t<br>ermit(s) issued for the building.<br>eptance shall be posted, or made as<br>nent agency for all applicable inspecies<br>ed with the documentation the building.                                                                                                | Date Signed:<br>Date Signed:<br>and I have reviewed the<br>cept responsibility for the<br>es for the scope of work<br>e acceptance person).<br>Ilation identified on this<br>ications approved by the<br>ed in Reference Nonresidential<br>his Certificate of Acceptance has<br>vailable with the building<br>ections. I understand that a<br>ilder provides to the building  |
| RE:<br>1.<br>2.<br>3.<br>4.                                                                      | ress:<br>/State/Zip:<br>SPONSIBLE PERSON'S DECLARATION STATEMENT<br>I certify the following under penalty of perjury, under the la<br>I am the Field Technician, or the Field Technician is acting or<br>information provided on this Certificate of Acceptance.<br>I am eligible under Division 3 of the Business and Profession<br>system design, construction or installation of features, mate<br>identified on this Certificate of Acceptance and attest to the<br>The information provided on this Certificate of Acceptance eq<br>enforcement agency, and conforms to the applicable accep<br>Appendix NA7.<br>I have confirmed that the Certificate(s) of Installation for th<br>been completed and is posted or made available with the b<br>I will ensure that a completed, signed copy of this Certificate<br>permit(s) issued for the building, and made available to the<br>signed copy of this Certificate of Acceptance is required to b<br>owner at occupancy.<br>ponsible Acceptance Person Name:                                                                        | aws of the<br>n my beh<br>ns Code ir<br>erials, cor<br>e declarat<br>substanti<br>uirement<br>tance rec<br>e constru<br>uilding pr<br>e of Acce<br>enforcer<br>be include  | ATT Certification Identification (if applicable<br>Phone:<br>e State of California:<br>half as my employee or my agent at<br>n the applicable classification to ac<br>mponents, or manufactured device<br>tions in this statement (responsible<br>iates that the construction or insta<br>ts indicated in the plans and specific<br>quirements and procedures specific<br>fuction or installation identified on t<br>ermit(s) issued for the building.<br>eptance shall be posted, or made as<br>ment agency for all applicable inspe-<br>ed with the documentation the build<br>Responsible Acceptance Person Signature:                                                          | Date Signed:<br>Date Signed:<br>and I have reviewed the<br>cept responsibility for the<br>es for the scope of work<br>e acceptance person).<br>Ilation identified on this<br>ications approved by the<br>ed in Reference Nonresidential<br>his Certificate of Acceptance has<br>vailable with the building<br>ections. I understand that a<br>ilder provides to the building  |
| City,         RE:         1.         2.         3.         4.         5.         Res         Res | ress:<br>/State/Zip:<br>SPONSIBLE PERSON'S DECLARATION STATEMENT<br>I certify the following under penalty of perjury, under the la<br>I am the Field Technician, or the Field Technician is acting or<br>information provided on this Certificate of Acceptance.<br>I am eligible under Division 3 of the Business and Profession<br>system design, construction or installation of features, mate<br>identified on this Certificate of Acceptance and attest to the<br>The information provided on this Certificate of Acceptance eq<br>enforcement agency, and conforms to the applicable accep<br>Appendix NA7.<br>I have confirmed that the Certificate(s) of Installation for th<br>been completed and is posted or made available with the b<br>I will ensure that a completed, signed copy of this Certificate<br>permit(s) issued for the building, and made available to the<br>signed copy of this Certificate of Acceptance is required to to<br>owner at occupancy.<br>ponsible Acceptance Person Name:<br>ponsible Acceptance Person Company Name:                           | aws of the<br>n my beh<br>ns Code ir<br>erials, cor<br>e declarat<br>substanti<br>uirement<br>tance rec<br>e constru<br>uilding pr<br>e of Acce<br>enforcer<br>be includo  | ATT Certification Identification (if applicable<br>Phone:<br>e State of California:<br>half as my employee or my agent at<br>n the applicable classification to ac<br>mponents, or manufactured device<br>tions in this statement (responsible<br>iates that the construction or insta<br>ts indicated in the plans and specifi<br>quirements and procedures specifie<br>uction or installation identified on t<br>ermit(s) issued for the building.<br>eptance shall be posted, or made an<br>ment agency for all applicable inspected<br>with the documentation the buil<br>Responsible Acceptance Person Signature:<br>Position with Company (Title):                           | Date Signed:<br>Date Signed:<br>and I have reviewed the<br>cept responsibility for the<br>es for the scope of work<br>e acceptance person).<br>Ilation identified on this<br>ications approved by the<br>ed in Reference Nonresidential<br>his Certificate of Acceptance has<br>vailable with the building<br>ections. I understand that a<br>Ilder provides to the building  |
| City,<br>RE:<br>1.<br>2.<br>3.<br>4.<br>5.<br>Res<br>Res                                         | ress:<br>/State/Zip:<br>SPONSIBLE PERSON'S DECLARATION STATEMENT<br>I certify the following under penalty of perjury, under the la<br>I am the Field Technician, or the Field Technician is acting or<br>information provided on this Certificate of Acceptance.<br>I am eligible under Division 3 of the Business and Profession<br>system design, construction or installation of features, mate<br>identified on this Certificate of Acceptance and attest to the<br>The information provided on this Certificate of Acceptance<br>Certificate of Acceptance complies with the acceptance req<br>enforcement agency, and conforms to the applicable accept<br>Appendix NA7.<br>I have confirmed that the Certificate(s) of Installation for th<br>been completed and is posted or made available with the b<br>I will ensure that a completed, signed copy of this Certificate<br>permit(s) issued for the building, and made available to the<br>signed copy of this Certificate of Acceptance is required to b<br>owner at occupancy.<br>ponsible Acceptance Person Name:<br>Irress: | aws of the<br>n my beh<br>ns Code ir<br>erials, cor<br>e declarat<br>substanti<br>uirement<br>tance rec<br>e constru-<br>uilding pr<br>e of Acce<br>enforcer<br>be include | ATT Certification Identification (if applicable<br>Phone:<br>e State of California:<br>half as my employee or my agent and<br>in the applicable classification to ac<br>imponents, or manufactured device<br>tions in this statement (responsible<br>iates that the construction or insta-<br>ts indicated in the plans and specific<br>quirements and procedures specific<br>function or installation identified on the<br>ermit(s) issued for the building.<br>eptance shall be posted, or made as<br>ment agency for all applicable inspe-<br>ed with the documentation the buil<br>Responsible Acceptance Person Signature:<br>Position with Company (Title):<br>CSLB License: | Date Signed:<br>Date Signed:<br>and I have reviewed the<br>cept responsibility for the<br>es for the scope of work<br>e acceptance person).<br>Illation identified on this<br>ications approved by the<br>ed in Reference Nonresidential<br>his Certificate of Acceptance has<br>vailable with the building<br>ections. I understand that a<br>ilder provides to the building |